# **AViPAS**

# Model: AV-3207 4D Serial & IP Joystick Controller

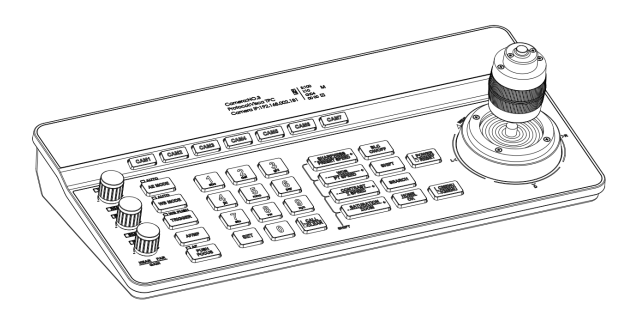

User Manual V1.2

Please read this user manual thoroughly before using.

www.avipas.com

## 1. Security Guidance

## 2. Check Before Using

- 2.1 Packing List ---- 3
- 2.2 The Wiring ---- 3
- 2.3 Bottom Dialing Switch ---- 3

#### 3. Keyboard Description

- 3.4 Interface Description ---- 5
- 3.5 Display Screen --- 6
- 3.6 Button Function --- 6

#### 4. Menu Setting

- 4.1 Menu Instructions --- 9
- 4.2 Menu Options --- 10

## 5. Wiring diagram

- 5.3 Connection in RS422 mode ---- 12

#### 6. WEB User Interface

- 6.1 Login Instruction ---- 15
- 6.2 Device Control ---- 15
- 6.3 Network Parameter ---- 16
- 6.4 Firmware Upgrade ---- 16
- 6.5 Reset Options ---- 16
- 6.6 Account --- 16

#### 7. Frequently Asked Questions ---- 17

# **1.1 Cautions**

#### **Preface:**

This manual introduces the functions, technical specifications and operations of the serial/IP controller. Prior to installation and usage, please read the manual thoroughly.

#### **Precautions:**

This product can only be used in the specified conditions in order to avoid any damage to the controller:

1. Do not subject the controller to rain or moisture. Do not subject the controller to corrosive gas or liquid.

 Do not dismantle the controller. Otherwise, you may risk receiving an electric shock. In case of unintended equipment operation, please contact an authorized engineer.

3. Do not operate the controller under unspecified temperature, humidity or power supply.

4. Please use soft and dry fabric for the clean purpose.

5. Please use this product within the suitable temperature and humidity range. Operating temperature:  $-10^{\circ}C \sim 50^{\circ}C$ , humidity  $\leq 80\%$ .

## **Electronic Safety:**

1. Installation and operation must accord with electric safety standards.

2. Avoid pressure, vibration or soakage during transport, storage, installation and usage.

3. The power supply of this product is DC 12V, max electrical current is 1A. It is recommended to use the power adapter included in the package.

Power supply polarity:

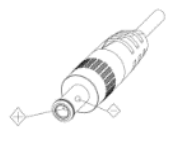

## 2.1 Packing List

When unpacked, check if all supplied accessories are included: Control keyboard Power Adapter Power Cord RS232 Cord User Manual

## 2.2 Wiring

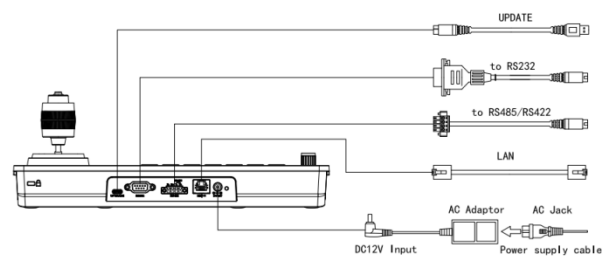

## 2.3 Bottom Dialing Switch

| Bottom dial control                   |      |      |                        |  |
|---------------------------------------|------|------|------------------------|--|
| Mode                                  | SW-1 | SW-2 | Description            |  |
| 1                                     | *    | OFF  | ARM Upgrade<br>Mode    |  |
| 2                                     | *    | ON   | Normal Working<br>Mode |  |
| SW-1 is reserved, no function defined |      |      |                        |  |

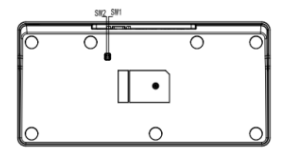

1PCS

1PCS

1PCS

1PCS

1PCS

## 3.1 Product Features:

- 1. Support multiple network interfaces, including RS232, RS422 and RS485.
- 2. Supports VISCA Serial, Pelco-P, Pelco-D, VISCA over IP, VISCA TCP, VISCA
- UDP, ONVIF protocols.
- 3. Equipped with seven camera shortcut control buttons.
- 4. Support button keys backlight.
- 5. Support set, call and clear presets.
- 6. Support camera PTZ speed adjustment.
- 7. Support daisy chain function (Max 7 cameras)
- 8. Support camera On Screen Display menu.
- 9. Supports standard POE (Power Over Ethernet).
- 10. Support 10M, 100M adaptive network RJ45 connection.

## 3.2 Technical Specifications:

| Parameters          | Indicators                                                                    |  |
|---------------------|-------------------------------------------------------------------------------|--|
| Control Interface   | RJ45, RS232, RS422, RS485                                                     |  |
| RJ45                | Ethernet port, POE (IEEE802.3af)                                              |  |
| RS232               | DB9 male connector                                                            |  |
| RS422               | 3.81 spacing terminal, T+, T-, R+, R-                                         |  |
| RS485               | 3.81 spacing terminal, T+, T-                                                 |  |
| Support Protocols   | VISCA Serial, Pelco-P, Pelco-D, VISCA over IP,<br>VISCA TCP, VISCA UDP, ONVIF |  |
| Upgrade Interface   | Туре-С                                                                        |  |
| Display Screen      | 3.12" OLED screen, blue light, 256×64 pixels<br>Display Screen                |  |
| Working power       | 12V=1A                                                                        |  |
| Working Temperature | -10°C~50°C                                                                    |  |
| Working Humidity    | $\leq \! 80\%$                                                                |  |
| Storage Temperature | -20°C~60°C                                                                    |  |
| Storage Humidity    | ≤90%                                                                          |  |
| Size                | 320.5mm×156.5mm×118mm                                                         |  |
| Weight              | 1.05kg                                                                        |  |

# 3.3 Product Dimension :

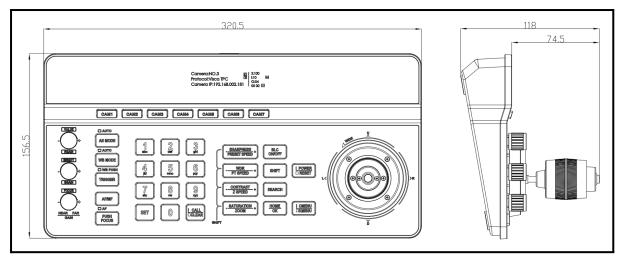

## 3.4 Interface Description:

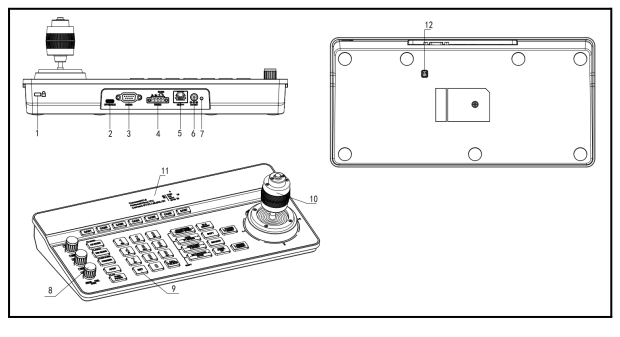

1. Lock Port

- 5. Ethernet Port
- 2. Type-C Upgrade Interface
- 3. RS232 Interface
- 4. RS485 Interface

- 6. Power Input
- 7. Indicator light
- 8. Knob

- 9. Button
- 10. Joystick
- 11. Display screen
- 12. Dial switch

# 3.5 Display Screen:

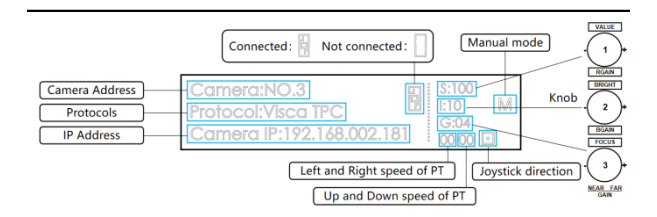

#### 3.6 Button Function:

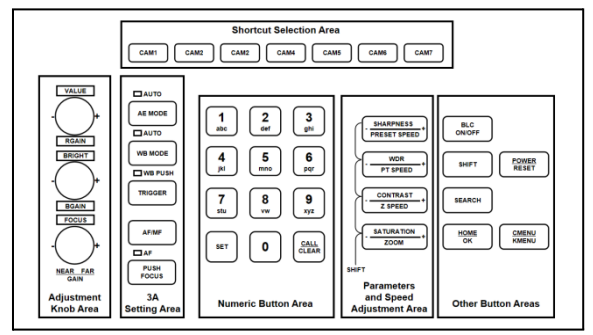

#### 3.6.1 Shortcut Selection Area

[CAM1]~[CAM7] Select the corresponding camera.

#### 3.6.2 Adjustment Knob and 3A Setting Area

**[AE MODE]** When the "AUTO" indicator light is on, the controller is under auto exposure mode. When the "AUTO" indicator light is off, the controller can switch between Manual/Shutter/Iris/Gain mode. The knobs on the left side can be used to adjust parameters for Shutter, Iris, B/R Gain and Brightness.

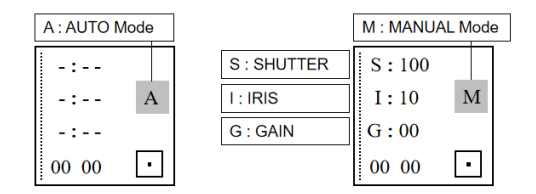

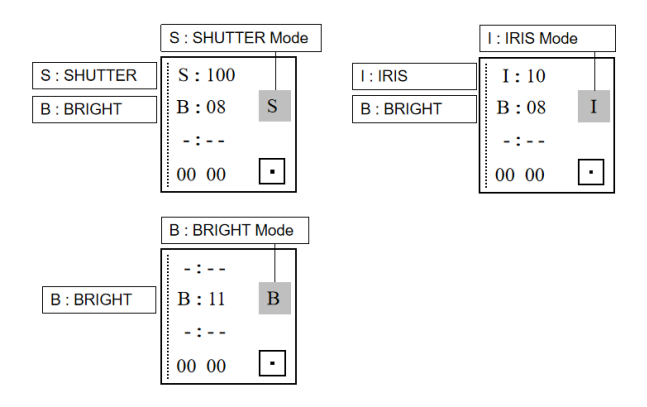

**[WB MODE]** When the "AUTO" indicator light is on, the controller is under AUTO/ATW mode. When the "AUTO" indicator light is off, the controller can switch between Manual/Indoor/Outdoor/Sodium lamps/Fluorescent lamps modes. The user can adjust red gain and blue gain value through the first two knobs on the left side of the keyboard.

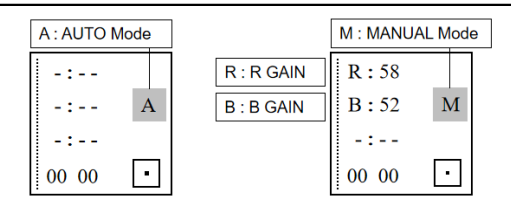

[TRIGGER] In One-push mode ("WB PUSH" light is on), the automatic white balance will turn on.

**[AF/MF]** The "AF" indicator light will turn on under Auto Focus mode. Otherwise, the controller is under Manual Focus mode. Focus +/- can be adjusted by the third knob on the left side of the keyboard.

**Note:** When exposure and focus are under manual mode at same time, then the 3rd knob will prioritize adjusting the focus.

[PUSH FOCUS] Autofocus once.

3.6.3 Numeric Button Area

[0~9]+[SET] Set the presets.

[0~9]+ Short press[CALL/CLEAR] Call the presets.

[0~9]+ Long press[CALL/CLEAR] Clear the Presets.

Note: Up to 128 presets can be set and recalled.

#### 3.6.4 Parameters and Speed Adjustment Area

[-SHARPNESS+/-PRESET SPEED+] Adjust the sharpness. / Adjust the preset speed.

[-WDR+/-PT SPEED+] Adjust the WDR. / Adjust the camera PT speed.

[-CONTRAST+/-Z SPEED+] Adjust the contrast. / Adjust the camera zoom speed.

[-SATURATION+/-ZOOM+] Adjust the saturation. / Adjust the camera lens zoom.

Note: Press the SHIFT button to switch between parameter setting mode and speed setting mode. The screen will display "S" when SHIFT is pressed.

When "S" is shown on the screen, these 4 buttons mentioned above can be used for parameter setting.

Otherwise, these 4 buttons can be used for speed setting and zoom.

Camera:NO.3 Protocol:Visca TPC Camera IP:192.168.002.181

#### 3.6.5 Other Button Areas

[BLC ON/OFF] Backlight compensation on / off.

[SHIFT] Switch between parameter adjustment mode and speed adjustment mode.

S:100

M

[SEARCH] Search for IP addresses.

[HOME/OK] Return to the original position of the camera.

**[POWER/RESET]** Short press to control the camera power, long press to reset the camera.

[CMENU/KMENU] Short press to open the camera menu, long press to open the keyboard menu.

#### 3.6.6 Joystick Control

[Up][Down][Left][Right] Use the joystick to control the camera in 4 directions.

**[Zoom**+] Turn the joystick clockwise to zoom in.

**[Zoom**-] Turn the joystick counterclockwise to zoom out.

**[Lock]** When controlling the camera and pressing the "lock" button, the camera will keep rotating in the previous moving direction until the set lock time is exceeded or the camera rotates to the limit position.

#### 4.1 Keyboard Menu Instructions:

Long press CMENU/KMENU button to open the keyboard menu; Move the joystick Up or Down to view the menu options; Right to enter submenu; Left to return to the previous page.

Note: Short press CMENU/KMENU can also return to the previous page; numeric keys  $0 \sim 9$  can set the corresponding parameters in some sections.

# 4.2 Menu options:

| I       |            |                           |
|---------|------------|---------------------------|
|         | Language   | Chinese/English           |
|         | Brightness | 1~15                      |
|         | Backlight  | AUTO/ON/OFF               |
| System  | Screen Prt | 10s~180s                  |
| setting | DHCP       | OFF/ON                    |
|         | Local IP   | 192.168.001.180 (default) |
|         | Mask       | 255.255.255.000           |
|         | Gateway    | 192.168.001.001           |

|                   | Camera             | The keyboard can set 7 camera addresses: CAM1~CAM7                                                                      |  |  |
|-------------------|--------------------|----------------------------------------------------------------------------------------------------|--|--|
| Camera<br>setting | Protocol           | VISCA Serial, Pelco-P/D, VISCA over IP, VISCA<br>TCP/UDP, ONVIF                                                         |  |  |
|                   | IP/ Cam<br>Address | Set the camera IP address or camera address.                                                                            |  |  |
|                   | Port / Baudrate    | Set the port number or baud rate.<br>Default port numbers for each IP protocol:<br>ONVIF: 8000, NDI: 5961, VISCA: 52381 |  |  |
|                   | Username           | Username setting, default: admin                                                                                        |  |  |
|                   | Password           | Password setting, default: admin                                                                                        |  |  |
|                   | Pan Reverse        | Reverse the control direction.                                                                                          |  |  |
|                   | Tilt Reverse       | Reverse the control direction.                                                                                          |  |  |
| PTZ               | Preset PT Spd      | Set preset PT speed: 5~24                                                                                               |  |  |
| setting           | Preset Z Spd       | Set preset Zoom speed: 1~7                                                                                              |  |  |
|                   | Focus Speed        | Set focus sensitivity: 0~7                                                                                              |  |  |
|                   | Lock Time          | Set lock time: 2~20(s)                                                                                                  |  |  |
|                   | New PSD            | Create a new password.                                                                                                  |  |  |
| Password          | Confirm            | Confirm the new password.                                                                                               |  |  |
| Setting           | Enable             | Enable the new password.                                                                                                |  |  |
|                   | Version            | Keyboard firmware version.                                                                                              |  |  |

## 5.1 Connection in network mode:

5.1.1 The keyboard controller connects with the camera through PoE switch:

In the same LAN, set the same network segment, correct protocol, IP address and port number, then you can control the camera.

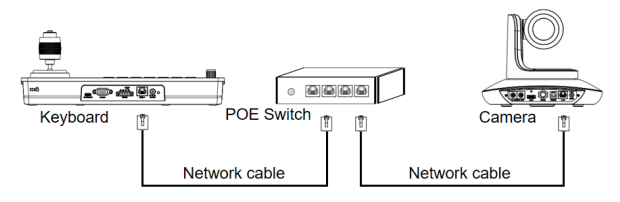

5.1.2 The keyboard controller connects with the camera directly: Connect the controller with the camera directly via Ethernet cable, set the same network segment, correct protocol, IP address and port number, then you can control the camera.

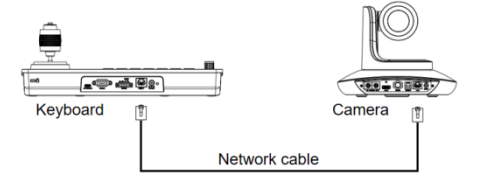

#### 5.2 Connection in RS232 mode:

Connect the controller with the camera via RS232 cable, set correct protocol, address and baud rate, then you can control the camera.

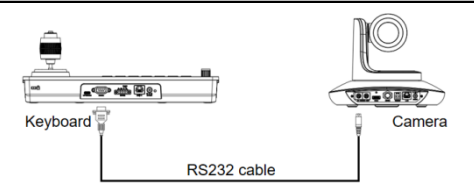

Line Sequence: Connect the controller with the camera via RS232 cable. Connect controller pin 1 RXD with camera input interface TXD; connect controller pin 2 TXD with camera RXD; connect controller pin 3 GND with the camera GND.

| 1 5    | Keyboard Camera | ٦ |
|--------|-----------------|---|
| (0000) | RXD <> TXD      |   |
| 0000   | TXD <> RXD      |   |
| 6 9    | GND <> GND      |   |

| DB9                   | Pin Number           | 2       | 3   | 5   | 1,4,6               | 7,8                        |
|-----------------------|----------------------|---------|-----|-----|---------------------|----------------------------|
| Male<br>(Pin<br>type) | Signal<br>Definition | RX<br>D | TXD | GND | Internal connection | Internal<br>connectio<br>n |

## 5.3 Connection in RS422 mode:

Connect the controller with the camera via RS422 cable, set correct protocol, address and baud rate, then you can control the camera.

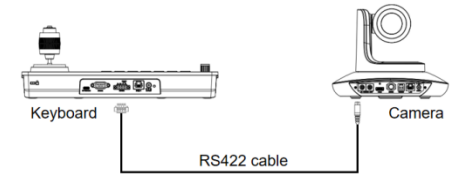

Line Sequence : Use the RS422 connection. Let the controller pin 1 TXD + connects to the camera's RXD+, the controller pin 2 TXD - connects to the camera's RXD -, the controller pin 3 RXD + connects to the camera's TXD +, the controller pin

4 RXD - connects to the camera's TXD-.

| Keyboard ( | Camera |
|------------|--------|
| TXD+ <>    | RXD+   |
| TXD- <>    | RXD-   |
| RXD+ <>    | TXD+   |
| RXD- <>    | TXD-   |

Note: Some cameras do not support RS422 control.

#### 5.4 Connection in RS485 mode:

Connect the controller with the camera via RS485 cable, set correct protocol, address and baud rate, then you can control the camera.

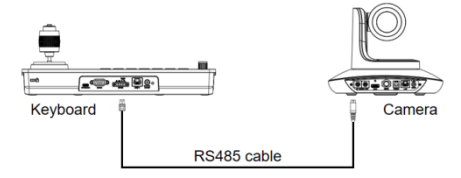

Line Sequence : Use the RS485 connection. Let the controller pin 1 TXD + connected to the camera RXD+, the controller pin 2 TXD- connected to the camera RXD -.

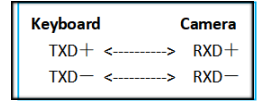

#### 5.5 Cascade in RS232, RS422, RS485 mode:

Connect the cameras in daisy chain as shown below:

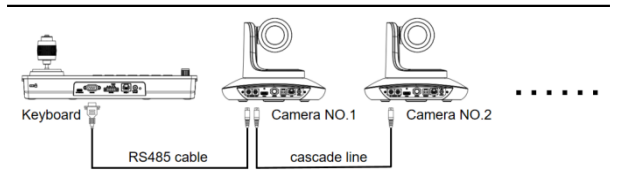

Line Sequence: Use RS232 cascade connection. Connect the output of the controller with the input port of the first camera; connect the output port of the first camera with the output port of the second camera. Set correct protocol, address, baud rate, then you will be able to control the cameras.

| Keyboar | rd C | amera NO.1 | L Ca | amera NO.2 | Camera NO.3 |
|---------|------|------------|------|------------|-------------|
| RXD     | <>   | TXD IN     |      | RXD OUT    |             |
| TXD     | <>   | RXD IN     |      | TXD OUT    |             |
|         |      | TXD OUT    | <>   | RXD IN     | •••••       |
|         |      | RXD OUT    | <>   | TXD IN     |             |
| GND     | <>   | GND        | <>   | GND        |             |

## 6.1 Controller Web User Interface

Connect the controller with the PC through Ethernet cable. Make sure the controller is in the same LAN with your PC. (For full instruction about how to access controllers via IP, please refer to How-to material in our website: www.avipas.com). Open a browser, enter the controller's IP address in the address bar (default: 192.168.1.180). Login with default username and password: admin/admin

## Keyboard Control

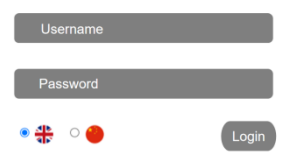

In the web user interface, you can change controller's settings in system configuration page, as shown below:

| System Configuration | Device Se | arch              |          |         |
|----------------------|-----------|-------------------|----------|---------|
| Device Control       | All ~     | Search Manually A | Add      |         |
| Ethernet             | Index     | IP                | Protocol | Actions |
| Firmware Upgrade     | Device Co | onfiguration      |          |         |
| Reset Options        | ID        | IP Prote          | Actions  |         |
| Account              |           |                   |          |         |

## 6.2 Device Control

#### 6.2.1 Device Search

Searching for devices within the same LAN and add to Device Configuration section; Or enter camera's IP addresses/protocols manually.

#### 6.2.2 Device Configuration

Modify configured devices' IP address, protocol and port number.

#### Device Search

| All ~ | Search Manually | Add      |         |
|-------|-----------------|----------|---------|
| Index | IP              | Protocol | Actions |
| 0     | 192.168.2.101   | Onvif    | Add     |

#### Device Configuration

| ID | IP            | Protocol  | Actions    |
|----|---------------|-----------|------------|
| 1  | 192.168.1.128 | VISCA TCP | Config Del |

#### **6.3 Ethernet Parameter**

Set the network parameters of the controller, including DHCP switch, IP Address, Netmask, Gateway, DNS, HTTP Port.

#### 6.4 Firmware Upgrade

The current firmware version will display on the screen. For firmware upgrade, please choose 'select file' and upload corresponding firmware files. Please do not power off during the upgrade process.

## 6.5 Reset Options

Reset/Reboot: Resets all parameters and reboots the device.

Reboot: Reboot the device.

#### 6.6 Account

Set the login account and password of the controller.

#### Ethernet DHCP 192.168.1.180 IP Address Netmask 255.255.255.0 Gateway 192.168.1.1 DNS 192.168.1.1 HTTP Port | Firmware Upgrade Control Version 1.0.0.1 Device Name TV3308 Camera Bootloader Version V1.0.0

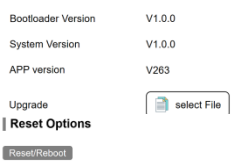

Reset all camera setting to their default values and reboot

Reboot

#### Account Settings

| Account          |  |
|------------------|--|
| Password         |  |
| Confirm Password |  |

| Frequently Asked Questions                                               |                                                                     |  |
|--------------------------------------------------------------------------|---------------------------------------------------------------------|--|
| Description                                                              | Solution                                                            |  |
| Cannot control the camera in network mode.                               | Check if the Ethernet cable is connected properly.                  |  |
|                                                                          | Check whether the camera supports the corresponding protocol.       |  |
|                                                                          | Check whether the connection status icon displays on the screen. If |  |
|                                                                          | the camera connected successfully, the icon "                       |  |
|                                                                          | Check whether the IP address, protocol and port number set on the   |  |
|                                                                          | controller are consistent with the camera.                          |  |
|                                                                          | Check whether the controller and the camera are on the same LAN.    |  |
| Cannot control the camera via RS232, RS422, RS485.                       | Check the connection of RS232, RS422, RS485;                        |  |
|                                                                          | Check whether T+, T-, R+, R- of RS422 are connected properly;       |  |
|                                                                          | Check whether T+, T- of RS485 are connected backwards.              |  |
|                                                                          | Check whether the address, protocol and baud rate set on the        |  |
|                                                                          | controller are consistent with the camera's setting.                |  |
| Multiple cameras connected,<br>but some of them cannot be<br>controlled. | Check whether the cable connected properly;                         |  |
|                                                                          | Check whether the camera address set on the controller matches      |  |
|                                                                          | with each other.                                                    |  |
| Multiple cameras connected,                                              | Check whether the address, protocol and baud rate set on the        |  |
| some cameras responding to                                               | controller are consistent with camera's setting;                    |  |
| control signals at same time.                                            | Check whether camera addresses exist.                               |  |

#### Warranty

Thank you for your interest in the products of AVIPAS Inc.

This Limited Warranty applies to this 4D Serial & IP Joystick Controller purchased from AVIPAS Inc. This Limited Warranty covers any defect in material and workmanship under normal usage within the Warranty Period. AVIPAS Inc. will repair or replace the qualified products at no charge.

AVIPAS Inc. provides a two (2)-year warranty (from the date of purchase) for this keyboard controller.

This Limited Warranty does not cover problems including but not limited to: improper handling, malfunction or damage not resulting from defects in material.

To receive warranty service, please contact AVIPAS Inc. first. We will decide whether a repair or replacement is needed and will advise you of the cost of such repair or replacement.

#### **Copyright Notice**

All contents of this manual, whose copyright belongs to our corporation, cannot be cloned, copied or translated without the permission of the company. Product specifications and information which were referred to in this document are for reference only. We may alter the content at any time and without prior notice.

#### AViPAS Inc.

| Address: | 1700 Wyatt Drive, Suite #3, Santa Clara, CA 95054, United States |
|----------|------------------------------------------------------------------|
| Phone:   | 1-844-228-4727                                                   |
| Fax:     | (408) 228-8438                                                   |
| Email:   | info@avipas.com                                                  |
| Website: | http://www.avipas.com                                            |